## ИНСТРУКЦИЯ ПО ГОЛОСОВАНИЮ за «Тургеневский дуб»

- 1. Зайдите на сайт www.rosdrevo.ru
- 2. Найдите слово

🗹 Голосовать

и нажмите на него.

3. Найдите карточку «Тургеневский дуб» и отметьте его «галочкой»

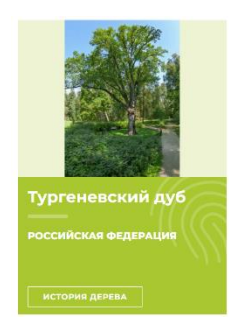

4. Выберете еще одно (любое) дерево и отметьте его «галочкой» (оно будет конкурентом нашему дереву, но это обязательное условие голосования со стороны организаторов, поэтому внимательно посмотрите, какое второе дерево выбрать, чтобы Тургеневский дуб стал недосягаемым для других)

- 5. Нажмите на слово голосуйте!
- 6. Вы увидите карточку с выбранными деревьями. Введите свой е-mail, поставьте «галочку» в окошке «я не робот» и в окошке «я согласен...» и нажмите «голосовать»

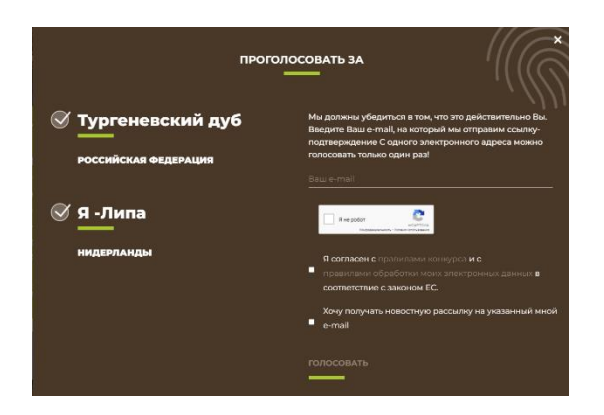

- 7. <u>ЭТО ВАЖНО</u>: Вы увидите оповещение что на Ваш электронный адрес отправлено письмо от организаторов конкурса для подтверждения голосования.
- 8. <u>ЭТО ВАЖНО</u>: Войдите в свою электронную почту. В письме найдите фразу «ПЕРЕЙДЯ ПО ЭТОЙ ССЫЛКЕ» и нажмите на нее.
- 9. Если Вы все сделали правильно, то Вы увидите «СПАСИБО! ВАШИ ГОЛОСА ПРИНЯТЫ!»

## <u>ТОЛЬКО ПОСЛЕ ЭТОГО ВАШЕ ГОЛОСОВАНИЕ УСПЕШНО</u> <u>ЗАВЕРШЕНО!</u>

ПОЖЕРТВОВАНИЯ ВНОСИТЬ НЕ НУЖНО!